## VISTAB

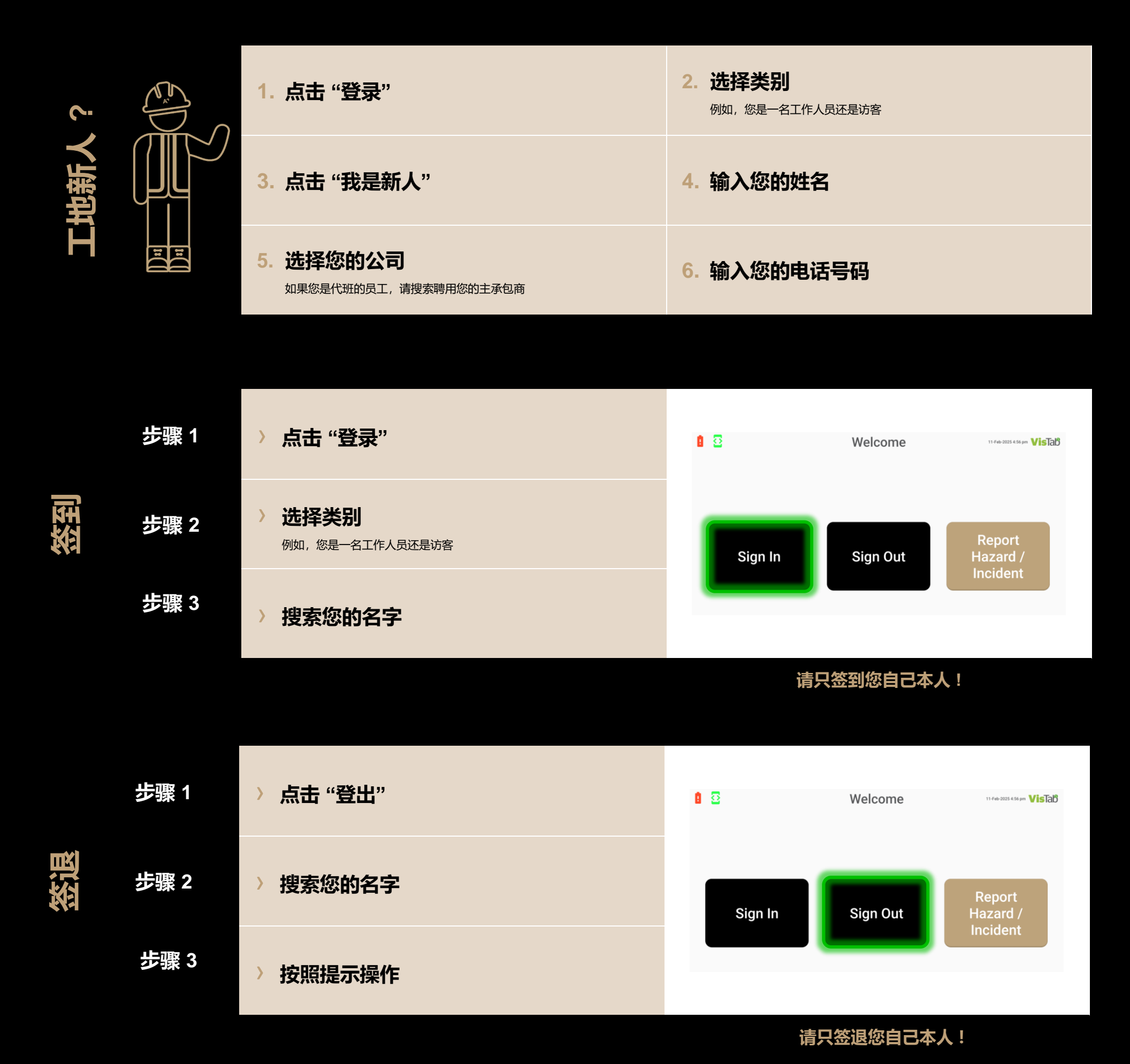

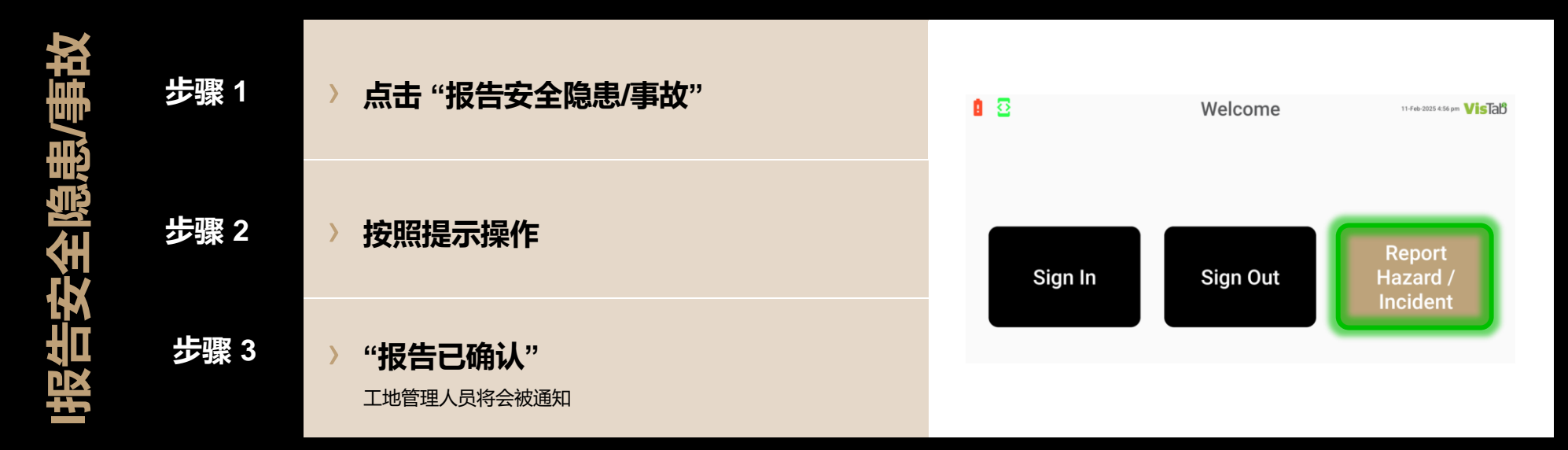